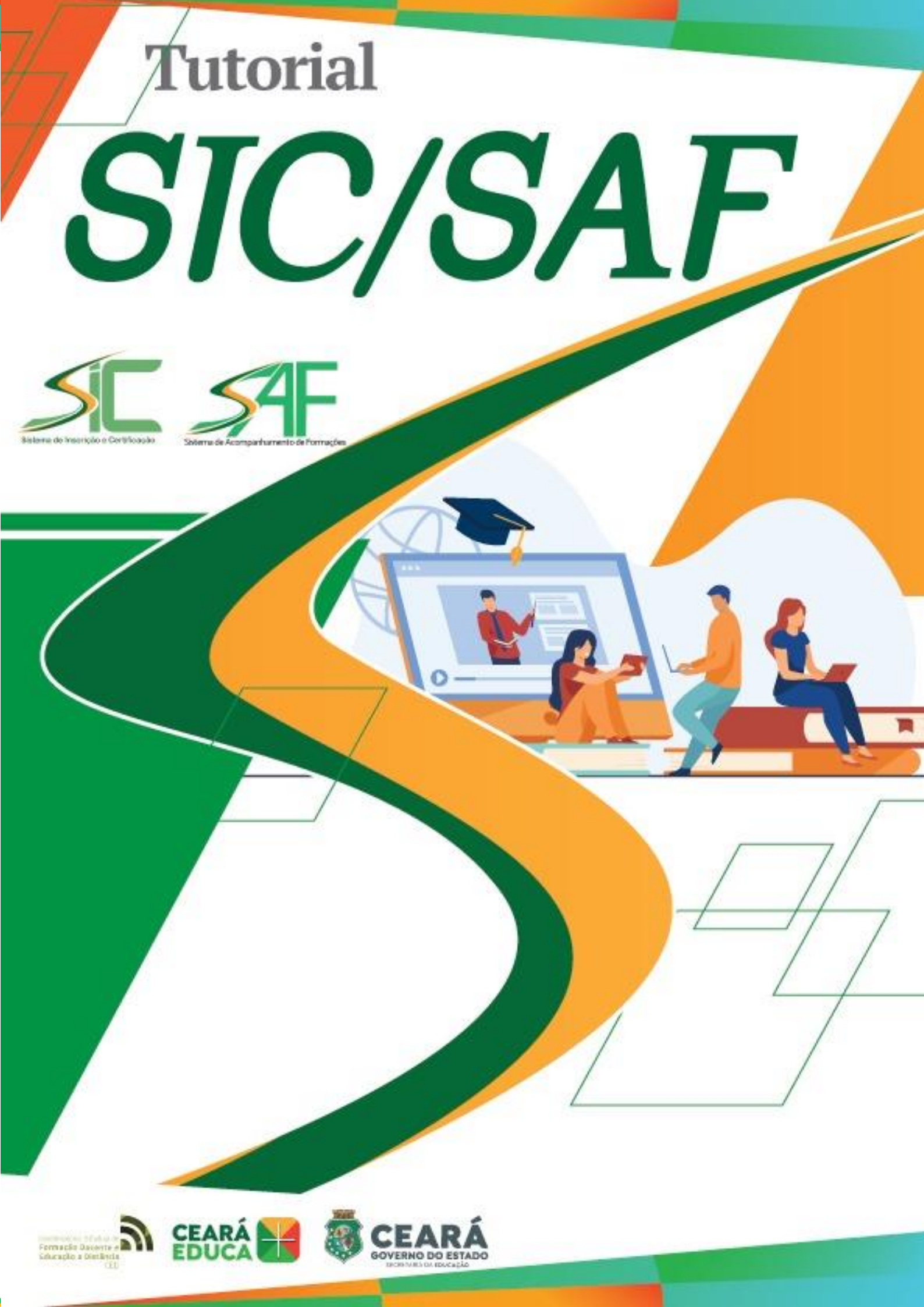

# TUTORIAL DE ACESSO AO SIC/SAF SISTEMA DE ACOMPANHAMENTO DE FORMAÇÕES

#### PASSO 1

A Coordenadoria deverá efetuar login no sistema utilizando o endereço *https://sic.seduc.ce.gov.br/* e as credenciais que serão encaminhadas.

| Faça login | para ter acesso às sua | as inscrições e certificados. |
|------------|------------------------|-------------------------------|
| Usuário:   | credeXX                |                               |
| Senha:     |                        |                               |
|            | Entrar                 | Besqueceu a senha?            |

### PASSO 2

Na página inicial, cadastrar uma formação a ser executada utilizando o botão Cadastrar Formação.

| nício                 |       | ,<br>≣ Formações para /          | Adesão 🗮 Formaçô | ões                 |    |
|-----------------------|-------|----------------------------------|------------------|---------------------|----|
| Formações Cadastrada: | s     | Formações em Andamento           | Fo               | rmações Finalizadas |    |
| Cadastrar Formação    |       |                                  |                  | Buscar              |    |
| Formações             | ♦ Coo | ordenadoria                      | Status           |                     | \$ |
|                       |       | Não foram encontrados resultados |                  |                     |    |

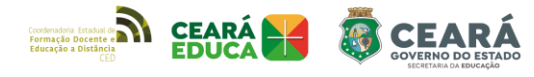

#### PASSO 3

Preencher o formulário a seguir com os dados inerentes à formação e clicar em Cadastrar.

## CADASTRAR FORMAÇÃO

Crie uma nova solicitação preenchendo o formulário abaixo. Os campos marcados com \* são obrigatórios.

|   |            | 1         | 😧 Tí       | tulo Formação*:   |      |       |          |         |        |     |        |     |      |     |       |                |   |
|---|------------|-----------|------------|-------------------|------|-------|----------|---------|--------|-----|--------|-----|------|-----|-------|----------------|---|
|   |            |           | 2          | Objetivo*:        | Arqu | ivo - | Editar - | Visuali | izar - | Ins | erir - | For | mata | r - | Tabel | a -            |   |
|   |            |           |            |                   | 4    | ¢.    | Formatos | B       | I      | E   | ≣      | 3   |      | •   |       | 0 <sup>0</sup> |   |
|   |            |           |            |                   |      |       |          |         |        |     |        |     |      |     |       |                |   |
|   |            |           |            |                   |      |       |          |         |        |     |        |     |      |     |       |                |   |
|   |            |           |            |                   |      |       |          |         |        |     |        |     |      |     |       |                |   |
|   |            |           |            |                   |      |       |          |         |        |     |        |     |      |     |       |                |   |
|   |            |           |            |                   |      |       |          |         |        |     |        |     |      |     |       |                |   |
|   |            |           |            |                   |      |       |          |         |        |     |        |     |      | DIS | TRIBU | IDO POR        |   |
| 3 | <b>Q</b> P | revisão   | para iníci | io da formação*:  |      |       |          |         |        |     |        |     |      |     |       |                | Ħ |
|   | 2 Prev     | visão pa  | ra término | o da formação *:  |      |       |          |         |        |     |        |     |      |     |       |                |   |
|   |            | 4         | 😮 And      | o de referência*: |      |       |          |         |        |     |        |     |      |     |       |                |   |
|   |            | 7         | Modalid    | ade Presencial :  |      |       |          |         |        |     |        |     |      |     |       |                |   |
|   | 5          |           | <b>Q</b> N | Modalidade EaD:   |      |       |          |         |        |     |        |     |      |     |       |                |   |
|   |            | 6         | OMédia     | para aprovação:   |      |       |          |         |        |     |        |     |      |     |       |                |   |
|   | 7          | 😧 Res     | ponsável   | pela formação*:   |      |       |          |         |        |     |        |     |      |     |       |                |   |
|   | E-mai      | il do res | ponsável   | pela formação*:   |      |       |          |         |        |     |        |     |      |     |       |                |   |

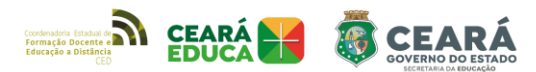

| O Telefone do re | esponsáv | vel pela formação*: |                 |                                  |            |       |        |         |     |       |                |       |
|------------------|----------|---------------------|-----------------|----------------------------------|------------|-------|--------|---------|-----|-------|----------------|-------|
|                  | 8        | Observações:        | Arquivo -       | Editar - V                       | ísualizar  | - Ins | erir - | Formata | аг⊸ | Tabel | a -            |       |
|                  |          |                     | ↑               | Formatos -                       | B I        | E     | ≣      |         | 4   |       | d <sup>D</sup> |       |
|                  |          |                     |                 |                                  |            |       |        |         |     |       |                |       |
|                  |          |                     |                 |                                  |            |       |        |         |     |       |                |       |
|                  |          |                     |                 |                                  |            |       |        |         |     |       |                |       |
|                  |          |                     |                 |                                  |            |       |        |         |     |       |                |       |
|                  |          |                     |                 |                                  |            |       |        |         |     |       |                |       |
|                  |          |                     |                 |                                  |            |       |        |         | DIS | TRIBU | IDO POR TINYI  | MCE 🦽 |
|                  | 9        | Publico alvo:       | O Adicio        | onar                             |            |       |        |         |     |       |                |       |
|                  |          | Solicitantes:       |                 |                                  |            |       |        |         |     |       |                | *     |
|                  |          |                     |                 |                                  |            |       |        |         |     |       |                | -     |
|                  |          |                     |                 |                                  |            |       |        |         |     |       |                |       |
|                  | 10       | Recursos:           | • 0 An          | nbiente ∨irtual<br>odução de Mat | erial Didá | tico  |        |         |     |       |                |       |
|                  |          |                     | • □Tra<br>• □Tu | ansição Didátio<br>toria CED     | a e WEB    |       |        |         |     |       |                |       |
|                  |          |                     | • 🗆 Tu          | toria Própria                    |            |       |        |         |     |       |                |       |
|                  | 1        | О марр:<br>1        | O Adicio        | mar                              |            |       |        |         |     |       |                |       |
|                  |          |                     |                 |                                  |            |       |        |         |     |       | 🕀 Cada         | strar |
|                  |          |                     |                 |                                  |            |       |        |         |     |       |                | 7     |

- **1.** Título: Inserir nome oficial da Formação a ser executada.
- 2. Objetivo: Inserir um breve resumo da formação.
- Datas: Indicar as datas previstas para início e fim da formação a executar.
- 4. Ano de referência: Indicar o ano de vigência daquela formação para efeitos de prestação de contas, principalmente nos casos em que a formação inicia em um ano e termina no ano seguinte.
- 5. Modalidade: Definir a modalidade da formação.

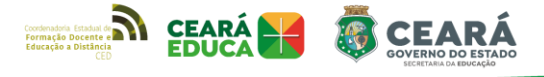

- Se ela for PRESENCIAL, marcar o campo correspondente e indicar a carga horária.
- Se ela for EaD, marcar o campo correspondente e indicar a carga horária.
- Se ela for mista (semipresencial), marcar as duas modalidades e indicar as respectivas cargas horárias em cada uma delas.

Segue exemplo:

| O Modalidade Presencial : | ✓ Carga Horária : |
|---------------------------|-------------------|
| <b>9</b> Modalidade EaD:  | ✓ Carga Horária:  |

- Média para aprovação: Indicar média numérica de aprovação no curso, caso haja. (Utilizado principalmente na modalidade EaD)
- Dados do responsável pela Formação: Inserir nome, telefone e e-mail do servidor responsável pela formação.
- 8. Observações: Inserir informação extra caso haja necessidade.
- 9. Público-alvo: Indicar a qual(is) público(s) destina-se a formação.
- Em casos de públicos distintos, acrescentar um quadro clicando em <a>Adicionar</a> e escolher na lista.
- Indicar a carga horária da certificação para cada tipo de público.

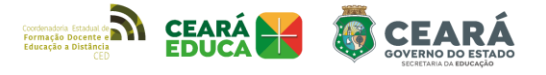

• Caso a certificação seja igual para todos, repetir o valor.

Segue exemplo:

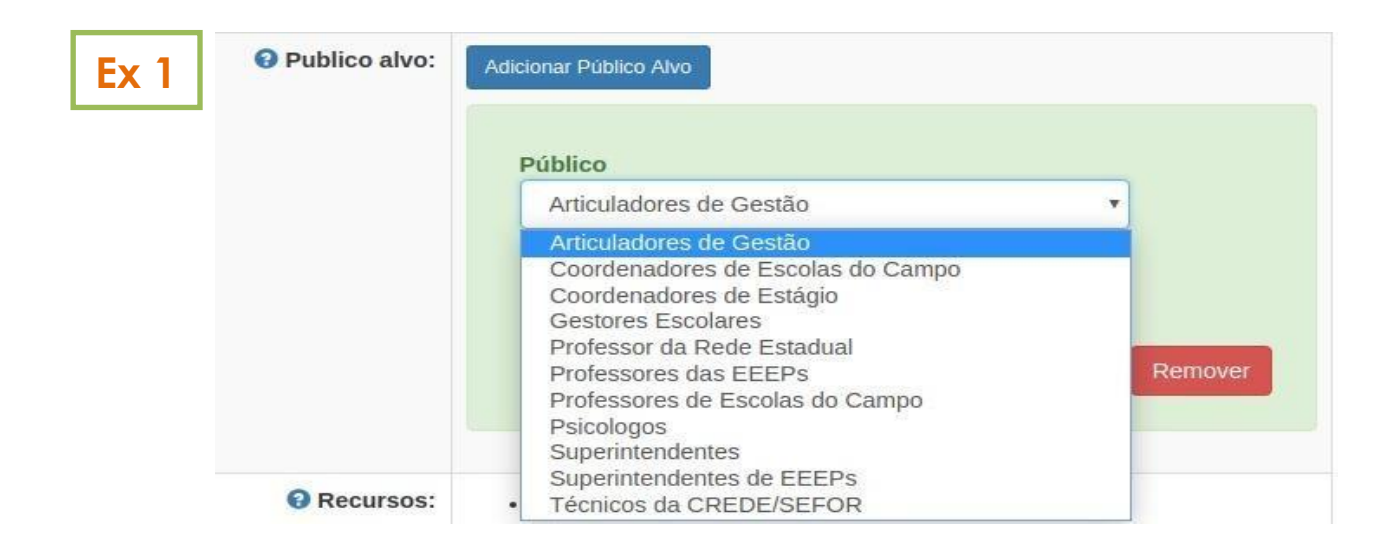

| Público                 |                                                                                                    |                                                                                                    |
|-------------------------|----------------------------------------------------------------------------------------------------|----------------------------------------------------------------------------------------------------|
| Articuladores de Gestão | *                                                                                                    |                                                                                                    |
| Carga Horária           |                                                                                                    |                                                                                                    |
| 100                     |                                                                                                    |                                                                                                    |
| Público                 | Remo                                                                                                    | over                                                                                                    |
| Articuladores de Gestão | *                                                                                                    |                                                                                                    |
| Carga Horária           |                                                                                                    |                                                                                                    |
| 00                      | ÷                                                                                                    |                                                                                                    |
|                         | Remo                                                                                                    | over                                                                                                    |
|                         | Articuladores de Gestão<br>Carga Horária<br>100<br>Público<br>Articuladores de Gestão<br>Carga Horária<br>60 | Articuladores de Gestão<br>Carga Horária<br>100<br>Remo<br>Público<br>Articuladores de Gestão<br>Carga Horária<br>60 \$ |

**10.** Recursos: Indicar nas caixas qual(is) recurso(s) serão utilizados na formação em questão.

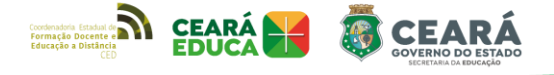

- Caso a opção "AMBIENTE VIRTUAL" seja marcada, abrirá um quadro solicitando o envio do arquivo com a Ementa do curso para montagem do Ambiente Virtual.
- É disponibilizado o arquivo modelo para preenchimento no quadro abaixo.

Segue exemplo:

| Recursos: | ØAmbiente Virtual                                                                                         |
|-----------|----------------------------------------------------------------------------------------------------|
|           | Enviar ementa da Formação:                                                                                |
|           | Faça o download do modelo CLICANDO AQUI, preencha os campos e nos reenvie<br>pressionando no botão abaixo |
|           | Escolher arquivo Nenhum arquivo selecionado                                                               |

MAPP: Caso a coordenadoria utilize recursos financeiros de algum MAPP, clicar em 
 Adicionar
 Em seguida informar o número do MAPP, a fonte e o valor a ser utilizado na formação que está sendo cadastrada.

Caso esteja sendo utilizado mais de um MAPP, clicar em
 Adicionar novamente para exibir um novo quadro.

Segue exemplo:

| O MAPP: |             |             |
|---------|-------------|-------------|
|         | Nº do MAPP: |             |
|         | Fonte:      |             |
|         | Valor:      |             |
|         |             | Remover     |
|         | • Adicionar |             |
|         |             | • Cadastrar |

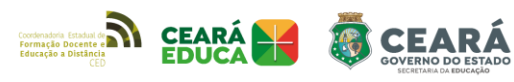

Após o envio do formulário deverá aparecer a seguinte mensagem:

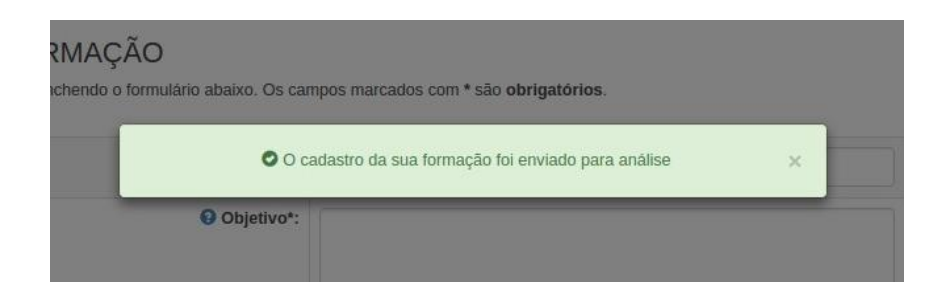

#### 4° PASSO

Após o cadastro da formação, a tela inicial trará 3 abas:

- Formações Cadastradas
- Formações em Andamento
- Formações Finalizadas

Nestas 3 abas, a coordenadoria pode visualizar todas as formações cadastradas e verificar os status de cada uma delas.

#### 5° PASSO

#### Aba "Formações Cadastradas"

Nesta aba ficarão listadas as formações que foram cadastradas e que ainda não foram validadas pela CODED/CED. Nesta etapa elas estarão em processo de verificação dos dados necessários para o início da formação. Estes dados são importantes para que o processo de certificação aconteça tranquilamente.

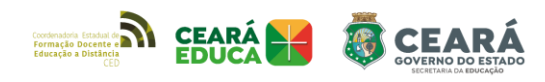

| Formações Cadastradas                                               | Formações em Andamento                   |           | Formações Finalizadas |
|---------------------------------------------------------------------|------------------------------------------|-----------|-----------------------|
|                                                                     |                                          |           | Procure a Formação    |
| Formações                                                           |                                          | Status    |                       |
| FORMAÇÃO PARA PCA'S                                                 |                                          | Aguardan  | do Análise            |
| CURSO DE APROPRIAÇÃO DE COMPETÊNCIAS, HABILI<br>DE MATEMÁTICA       | DADES, DESCRITORES E ELABORAÇÃO DE ITENS | Aguardan  | do Análise            |
| CURSO DE APROPRIAÇÃO DE COMPETÊNCIAS, HABILI<br>AVALIAÇÕES EXTERNAS | DADES E DESCRITORES DE MATEMÁTICA EM     | Pendente  |                       |
| FORMAÇÃO PARA COORDENADORES                                         |                                          | Em Anális | P                     |

Aqui as formações poderão possuir até 3 status:

- Aguardando análise: o formulário foi enviado à CODED, mas ainda não foi iniciado o processo de verificação das informações. Neste status ainda é possível editar dados do formulário de cadastro.
- Em análise: O processo de verificação já foi iniciado pela CODED.
- Pendente: Durante o processo de análise foi encontrado algum empecilho para o prosseguimento da formação, como ausência de alguma informação, por exemplo. Neste caso é possível clicar na formação, verificar a pendência e editar o formulário. Segue exemplo:

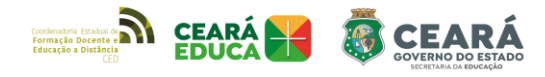

CADASTRO : 45 - CURSO DE APROPRIAÇÃO DE COMPETÊNCIAS, HABILIDADES E DESCRITORES DE MATEMÁTICA EM AVALIAÇÕES EXTERNAS

|                                          |                                                                                                    | nformações                                                                                                    |
|------------------------------------------|----------------------------------------------------------------------------------------------------|----------------------------------------------------------------------------------------------------|
| Titulo                                   | CURSO DE APROPRIAÇÃO DE COMPETÊNCIAS, HABILIDADES E DESCRITORES DE MATEMÁTICA EM<br>AVALIAÇÕES EXTERNAS                                                                                                    | O E-mail no campo "Res                                                                                                    |
| Objetivo                                 | O Curso tem o intuito de subsidiar a interpretação e a análise dos dados, coletados de testes aplicados nas salas de<br>aula do Ensino Médio (3ª séries), possibilitando expondo a importância do conhecimento dos indicadores gerados<br>por meio de questionários contextuais, contribuindo com informações necessárias para o acompanhamento das<br>ações que possibilitem uma aprendizagem significativa dos nossos alunos nas avaliações externas.Professor da<br>rede estadual de ensino, vinculado à Secretaria da Educação do Ceará (SEDUC), seja efetivo, em estágio<br>probatório ou contratado por tempo determinado , lotado em matemática. | pela formação" está com<br>informações inexatas.<br>Você pode alterar as inforr<br>clicando no botão abaixo o<br>entrando em contato com |
| Período<br>Previsto<br>para<br>Formação  | 21 de Maio de 2019 à<br>22 de Junho de 2019                                                                                                    | (88) 8888-8888<br>Editar Cadastro                                                                                                    |
| Ano de<br>Referência                     | 2019                                                                                                    |                                                                                                    |
| Tipo de<br>Modalidade                    | Ead - Carga Horária: 50h                                                                                                    |                                                                                                    |
| Público Alvo                             | - Professor da Rede Estadual   Carga Horária: 60h                                                                                                    |                                                                                                    |
| Aprovação                                | Média: 7,0                                                                                                    |                                                                                                    |
| Responsável<br>pela<br>Formação          | Nome: José<br>E-mail: jose@jose<br>Telefone: 87543296                                                                                                    |                                                                                                    |
| Utilização de<br>Recursos do<br>CED      | - Produção de Material Didático<br>- Transição Didática e WEB<br>- Tutoria CED                                                                                                    |                                                                                                    |
| Utilização de<br>Recursos<br>Financeiros |                                                                                                    |                                                                                                    |

#### 6° PASSO

### Aba "Formações em Andamento"

Nesta aba ficarão listadas as formações que já passaram por análise e agora irão gerar o processo de inscrição, execução e certificação.

| Formações Cadastradas                                          | Formações em Andamento                   |              | Formações Finalizadas |
|----------------------------------------------------------------|------------------------------------------|--------------|-----------------------|
|                                                                |                                          |              | Procure a Formação    |
| Formações                                                      |                                          | Status       |                       |
| CURSO DE APROPRIAÇÃO DE COMPETÊNCIAS, HABILIE<br>DE MATEMÁTICA | DADES, DESCRITORES E ELABORAÇÃO DE ITENS | Não iniciad  | o                     |
| FORMAÇÃO PARA COORDENADORES                                    |                                          | Em Período   | de inscrição          |
| FORMAÇÃO PARA PCA'S                                            |                                          | Aguardando   | Início da Formação    |
| FORMAÇÃO PARA LEI'S                                            |                                          | Em Andame    | nto                   |
| FORMACAO PARA TIC                                              |                                          | A Certificar |                       |

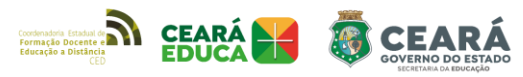

Para melhor acompanhamento, são gerados status baseados nas datas do cronograma. São eles:

- Não iniciado: A formação já foi cadastrada, mas ainda não está no período de inscrições.
- Em Período de Inscrição: Intervalo entre a data de início e de fim das inscrições. Neste status o sistema disponibiliza um botão de acesso à lista de professores para indicação dos mesmos, nos casos de formações direcionadas a uma lista específica.

FORMAÇÃO PARA COORDENADORES

Em Período de inscrição

- Aguardando início da Formação: As inscrições foram encerradas, mas a data de início da formação ainda não chegou.
- Em andamento: A formação iniciou e está em andamento
- A certificar: A formação encerrou, mas o certificado ainda não foi emitido pela CODED.

Ao clicar em uma formação é possível acompanhar a lista de inscritos em tempo real e gerar a lista de frequência para as formações presenciais. Segue exemplo:

| Inscritos : | 1     |             |        |             |          | Ł Lista de Inscritos   | ▲ Lista de Frequênc    |
|-------------|-------|-------------|--------|-------------|----------|------------------------|------------------------|
|             |       |             |        |             |          | Bus                    | car                    |
| Nome 0      | CPF ( | Categoria 🕴 | Tipo 🕴 | Instituição | ¢ CREDE  | Região de Planejamento | Data da Inscrição      |
|             |       |             |        |             | CREDE 06 | Sertão de Sobral       | 26/03/2019 às 19:51:01 |

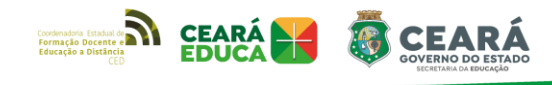

#### 7° PASSO

#### Aba "Formações Finalizadas"

Um dia após a certificação da formação, esta é dada como finalizada e passa para a aba Formações Finalizadas, com o status de encerrada.

| Formações Cadastradas | Formações em Andamento | Formações Finalizadas |
|-----------------------|------------------------|-----------------------|
|                       |                        | Procure a Formação    |
| rmações               |                        | Status                |

Ao clicar na formação, é possível visualizar os dados finais, como:

- Quantidade de inscritos
- Quantidade de certificações
- Taxas de Reprovações
- Taxas de Desistências

#### PROCESSO DE ADESÃO A UMA FORMAÇÃO EXISTENTE

A Coordenadoria de Formação Docente e Educação a distância - CODED/CED poderá disponibilizar as formações existentes no catálogo para adesão das demais Coordenadorias e Superintendências Escolares. **Desde que, se responsabilizem pela tutoria**. Para conferir as formações disponíveis, clique em

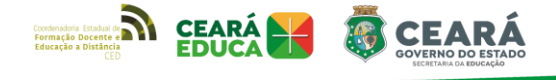

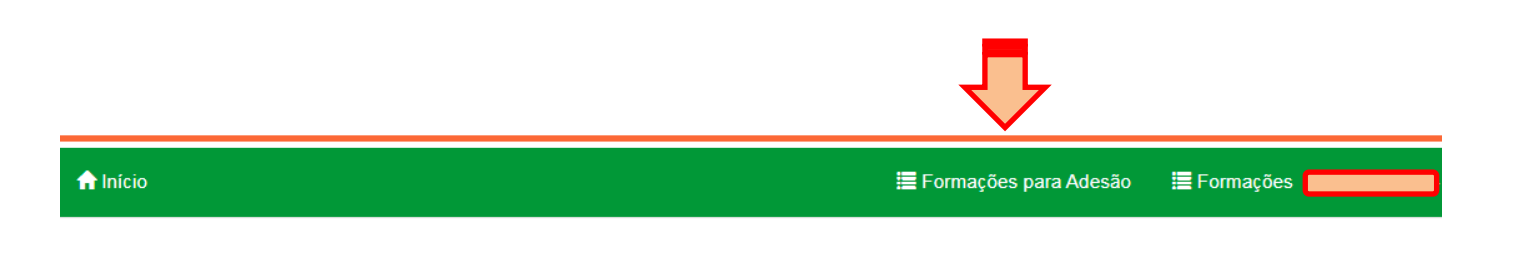

Em seguida, as formações disponíveis serão listadas. Clique na formação que deseja conhecer para abrir mais detalhes:

#### Formações Disponiveis para Adesão

CEARA

CEARA

| Formações<br>CURSO PARA PCA'S |                  |  |
|-------------------------------|------------------|--|
| CURSO PARA PCA'S              | Formações        |  |
|                               | CURSO PARA PCA'S |  |

Caso a formação seja de interesse, clique em

Aderir esta Formação

#### A Início > LAB CED ITINERANTE - MINICURSO DE E Formações para Adesão Formações PRÁTICAS LABORATORIAIS CADASTRO : 186 - LAB CED ITINERANTE - MINICURSO DE PRÁTICAS LABORATORIAIS Aderir esta Formação Título LABCED - LAB CED ITINERANTE - MINICURSO DE PRÁTICAS LABORATORIAIS Objetivo MINICURSO DE PRÁTICAS LABORATORIAIS LAB CED O Curso tem o intuito de desenvolver práticas pedagógicas que podem ser utilizadas nos Laboratórios de Ciências e Matemática das Escolas Públicas Estaduais, para que haja uma atuação condizente com as normas de segurança na utilização do ambiente, onde os professores cursistas terão oportunidade de construir conhecimento sobre as temáticas abordadas, estruturar o planejamento das atividades afins, e proporcionar possibilidades e viabilização de incumbências do Laboratório nas Escolas, contextualizando tais práticas com o Exame Nacional do Ensino Médio (ENEM). Para os alunos do Ensino Médio o intuito é desenvolver habilidades relacionadas às práticas de laboratório como complemento pedagógico em preparação do (a) aluno (a) ao Enem. Além disso, os cursistas terão a oportunidade de explorar o estudo das Ciências e Matemática e relacionálas com o cotidiano, analisando e reconhecendo o impacto, o potencial e suas contribuições na sociedade conteporânea. Carga 8 horas Horária 2019 Ano de Referência Tipo de Presencial - Carga Horária: 8h Modalidade Público Não especificado Alvo Aprovação Não especificado

Um novo formulário de cadastro de formação será aberto, desta vez com alguns campos referentes à formação já preenchidos. Preencha os demais campos e prossiga com o processo já descrito no PASSO 3, já citado neste documento.

#### ATENÇÃO!

As escolas que desejarem certificar suas Jornadas Pedagógicas e demais eventos deverão solicitar, por meio da Crede/Sefor a qual estejam vinculadas, a criação do evento via SIC/SAF, a fim de realizar as etapas referentes à inscrição dos participantes a serem certificados.

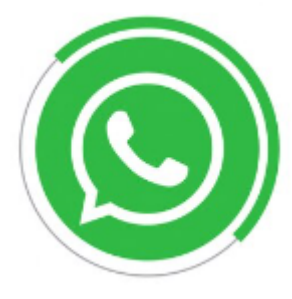

Para mais informações e dúvidas que surgirem durante o processo, entre em contato com o nosso suporte, por meio do WhatsApp: (88) 3695-1962.

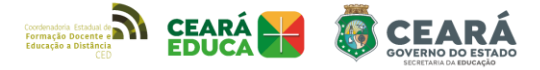